# 线上选书流程

为满足广大教师对各类专业书籍的需求,学校将于 2024 年 3 月 18 日至 3 月 22 日依托 湖北三新文化传媒有限公司"第二十届(春季)全国地方版图书博览会、第八届百社千馆万 人读全民阅读会"系列活动,开展一场别开生面的线上读者荐购活动。让我们在这个春天, 用阅读点亮心灵的火花,共享知识的盛宴!

在使用中学习,在实践中进步,三新文化对本次线上服务平台进行了功能和页面上的优化,并新增微信小程序,让您随时随地都可轻松选书,为各位读者提供全方位的优质体验。

#### 活动时间:

2024年3月18日至3月22日

#### 活动地址:

网址: <u>http://www.sanxinbook.com/</u> (最终展示以活动当天为准)

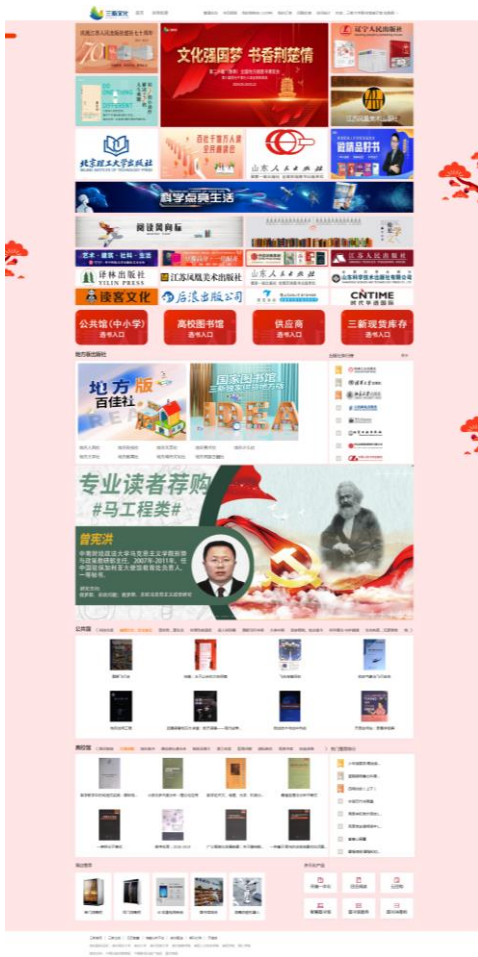

anno - Ananas - Andrew Brail Mills - Constant - Ananos Malandaria Constant - Constant - Anano - Anano Malandaria

# 优化亮点:

01 平台合并-读者荐购与老师选采平台合并,数据互通,让选采更便捷

| 4    | 三新文化 前     | 页 全局检索 |         |          | 意思                                           |  |
|------|------------|--------|---------|----------|----------------------------------------------|--|
| 庆祝江  | 苏人民出版社建社七十 | ◆Ⅲ和    |         |          | 道尔人民出版社<br>Laoning people's publishing house |  |
| 步骤一: | 点击上方卖      | 菜单栏右上角 | "登录"    |          |                                              |  |
| 步骤二: | 输入用户机      | 几构关键字, | 选择所属机构名 | í,机构名称是学 | 单校单位                                         |  |
| 步骤三: | 输入已注册      | 册的用户名和 | 密码,点击提交 | [按钮,成功登降 | ŧ                                            |  |

# 02 地方版专题-弘扬地方文化

点击海报图进入对应专题

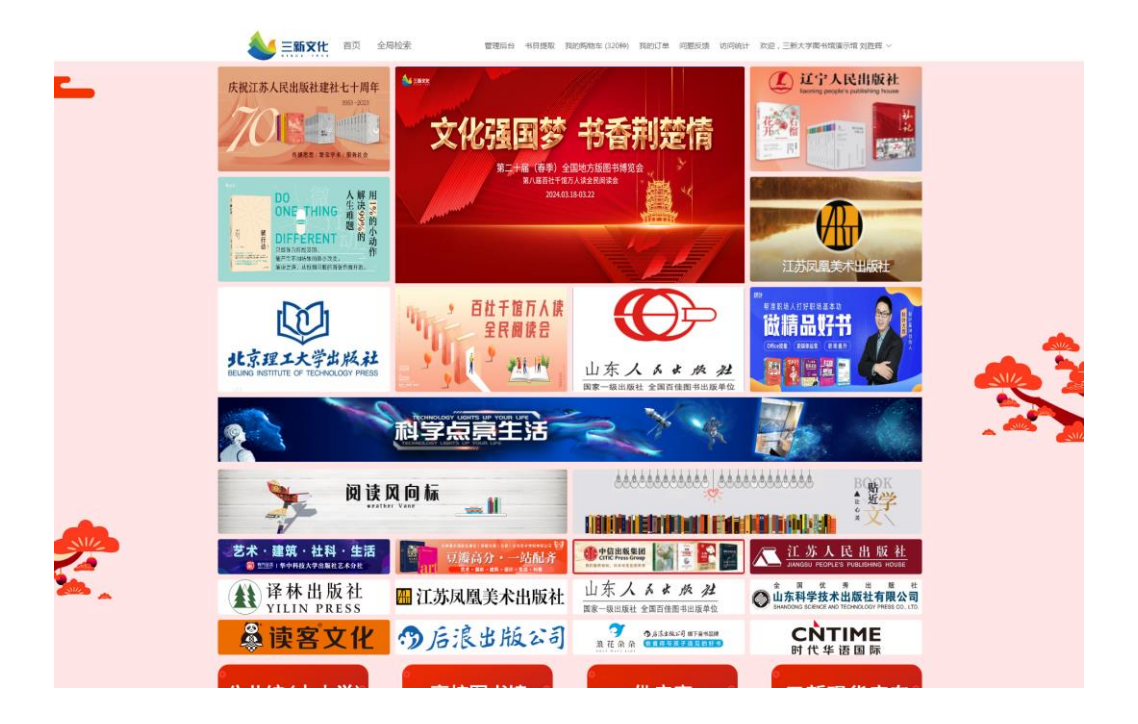

## 03 订单筛选优化——新增身份筛选,让查重更高效更准确

管理员点击"根据身份筛选"即可看到哪些图书是学生荐购,告别繁琐的平台切换流程,更高效的 查重和了解学生的阅读喜好

| <b>我的</b> 到 | <b>三新文化</b> 首页 全<br>彩                    | 局检索      | 管理后台 书目拔 | 是取   我的购物车 (169种) | 我的订单 问题反馈 | 访问统计 欢迎, 〕 | 三新大学图书馆演示馆 null > |
|-------------|------------------------------------------|----------|----------|-------------------|-----------|------------|-------------------|
| ①<br>检查订    | 「单<br>at本教印刷                             |          | ②        |                   | 3<br>完成采购 |            |                   |
| 来源:<br>全量购  | 全部 ~ / / / / / / / / / / / / / / / / / / | 商品类型: 纸I | 质书       | 根据身份筛选: 学生<br>全部  | ^         |            |                   |
|             | 商品                                       | 单价       | 数量       | 教师<br>小计<br>学生    |           | 来源         | 操作                |
|             | 性格的力量                                    | ¥42      | - 1 +    | ¥ 42.00           | 纸质书       | 手动加入       | 删除                |
|             | 中药饲料添加剂                                  | ¥ 149    | - 1 +    | ¥ 149.00          | 纸质书       | 手动加入       | 删除                |
|             | 农药使用技术与残留危害风<br>险评估(第二版)                 | ¥ 98     | - 1 +    | ¥ 98.00           | 纸质书       | 手动加入       | 删除                |
|             | 水族造累—本通:水草缸、<br>水陆缸、雨林缸                  | ¥78      | - 1 +    | ¥ 78.00           | 纸质书       | 手动加入       | 删除                |
|             | 植物工厂系统与实践(第二<br>版)                       | ¥ 98     | - 1 +    | ¥ 98.00           | 纸质书       | 手动加入       | 把服命               |
|             | 生物质新材料研发与制备技<br>术丛书木材表面功能化处理<br>关键技术     | ¥ 99     | - 1 +    | ¥ 99.00           | 纸质书       | 手动加入       | 删除                |

#### 04 砸金蛋活动

| 进入出版社专题页面, | ,左侧砸金子 | <b> ⑥ ⑥ ⑥ ⑥ ⑥ ⑥ ⑥ ⑥ ⑥ </b> | 结束,即                       | 可进入码    | 匝金蛋活     | 动页面                             |         |
|------------|--------|----------------------------|----------------------------|---------|----------|---------------------------------|---------|
|            |        | 三新文                        | と                          | 全局检索    |          | 管理后台                            | 书目提取    |
|            | 阅览金秋   | 北京理工大                      | ]<br>学出版社<br>CHOLOGY PHESE | ★珊┳┱→桜山 | 1017年二10 | or左 目 🗢                         | 化二个种作为十 |
|            |        |                            | 以教育                        | 出版和大众出  | 版为两翼的出版  | 55年, <del>是一家</del><br>版格局。2011 | 年新设立自   |
|            | ISBN ~ | 可输入多个                      | ISBN                       |         |          |                                 |         |
|            | 中图法:   | 选择中图分                      | ×                          |         | 学科       | 分类: 选择学                         | 科分类     |
| 砸金蛋倒计时     | 出版时间:  | 自选择日期                      | -                          | 自选择日期   | ]        | 码洋:                             |         |
| 10:00:00   | 适用对象:  | 全部                         | 本科及以上                      | 高职      | 少儿       | 音像电子                            | 中职      |
|            |        | 高中                         | 青少年                        | 通俗读物    | 继续教育     |                                 |         |
|            | 装帧:    | 平装                         | 精装                         | 线装      | 活页       | 其它                              | 函装      |
|            | 阅读类型:  | 纸质书                        | 纸电同步                       | 期刊      |          |                                 |         |
|            |        |                            |                            |         |          |                                 |         |

点击页面中任意金蛋即可获得金蛋背后对应奖品

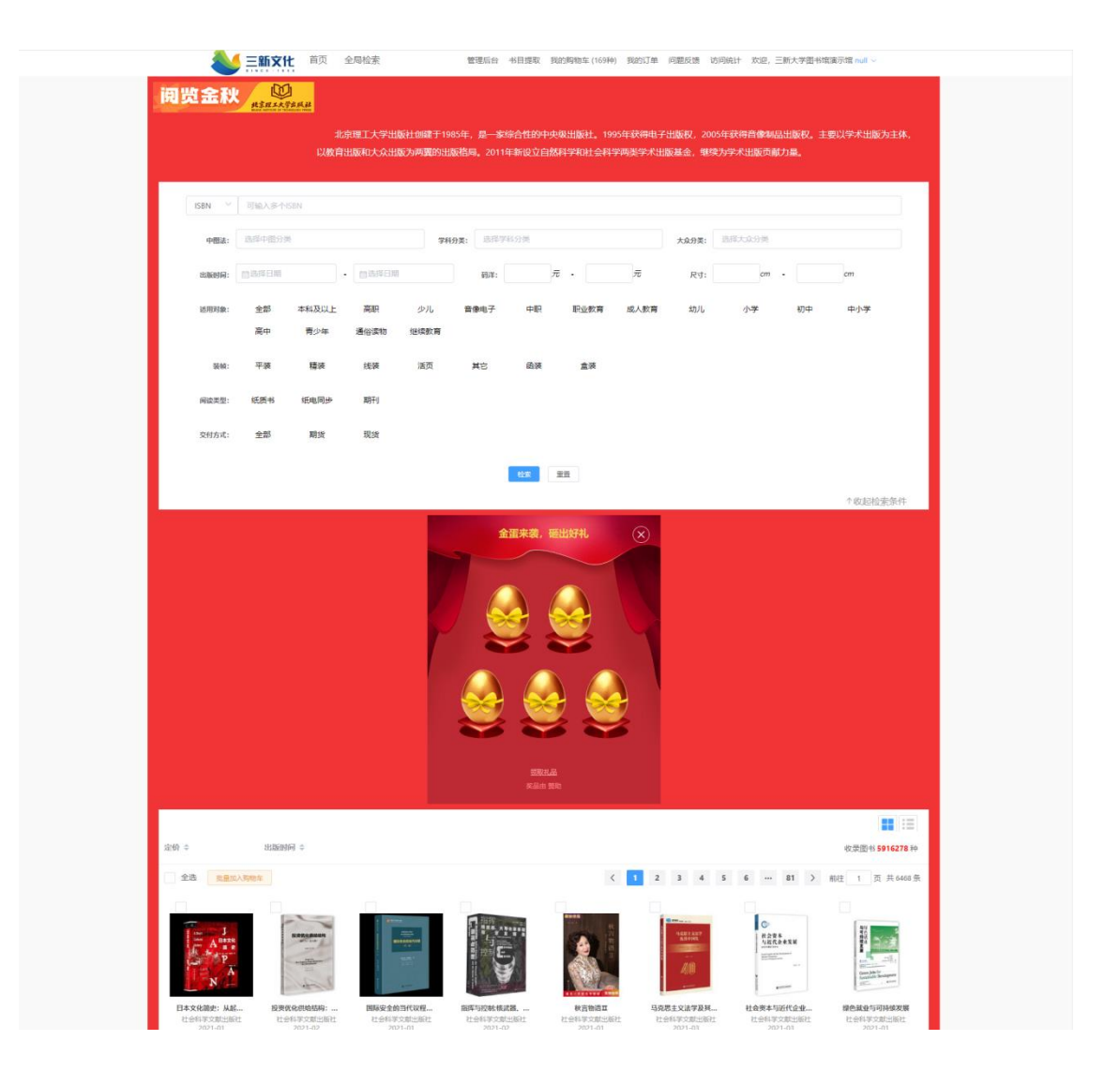

# 平台其他功能:

01 三大入口-为不同客户提供分类入口,只为做您最贴心的采选小助手

入口一:公共馆、高校馆、供应商期货、三新现货四大选书入口 入口二:地方版出版社选书入口 点击进入对应详情页

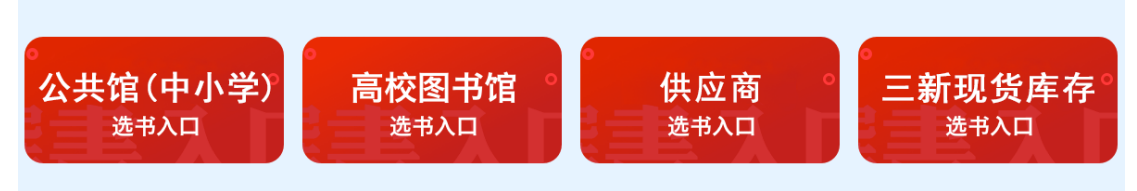

#### 02 选购-如何采选商品

2.1 加入采购:任意书单、分类界面点击进入书目列表页,点击将您心仪的图书加入采购

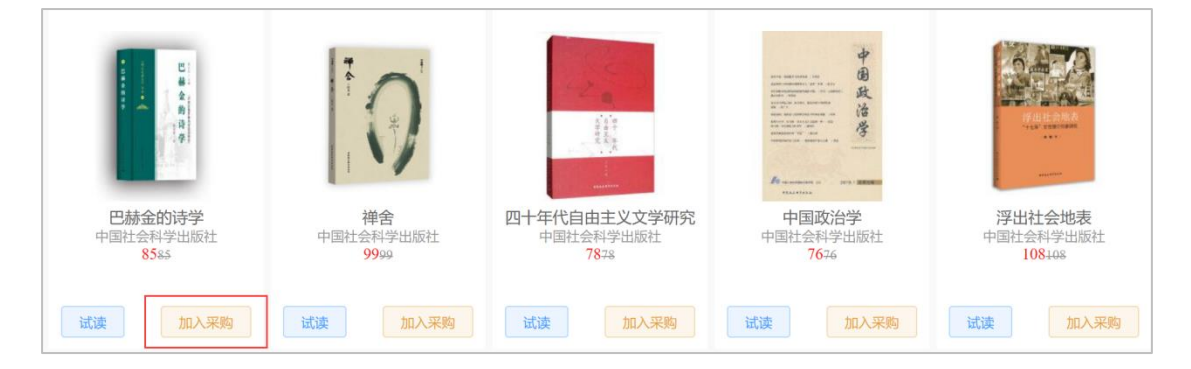

#### 2.2 我的购物车:任意界面点击页面右上方我的购物车,查看已经选购的图书;

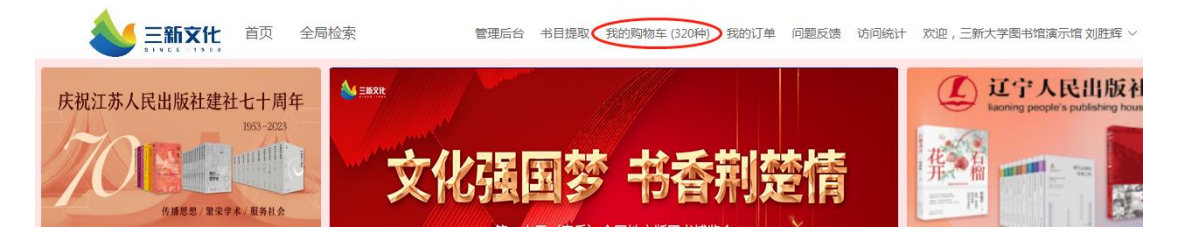

| 我的采购                                |         |           |      |          |            |              |       |
|-------------------------------------|---------|-----------|------|----------|------------|--------------|-------|
| <ol> <li>①</li> <li>检查订单</li> </ol> |         | <br>确认采购单 |      |          | -3<br>完成采购 |              |       |
| 商品                                  | 单价      |           | 数量   |          |            | 小计           | 操作    |
| 考研数学真题王——考点大<br>全+16年真题详解(数学<br>—)  | ¥ 29.88 |           | 1 +  | 已有馆藏数量3本 |            | 29.88        | 删除    |
| 彩色漫画基础入门                            | ¥ 49.9  |           | 1 +  | 已有馆藏数量3本 |            | 49.9         | 删除    |
| □ 全选                                | 副除      | - 2       | + 批量 | 修改数量     | 40类(0件)商品, | 已优惠 ¥0, 合计¥0 | 确认采购单 |

#### 2.3 确认采购单: ✔ 全选, 点击确认采购单, 即可完成线上选购;

#### 03 平台展示-俯瞰"云选采"地图

3.1 出版社特色活动区: 点击首页活动广告, 进入活动书单;

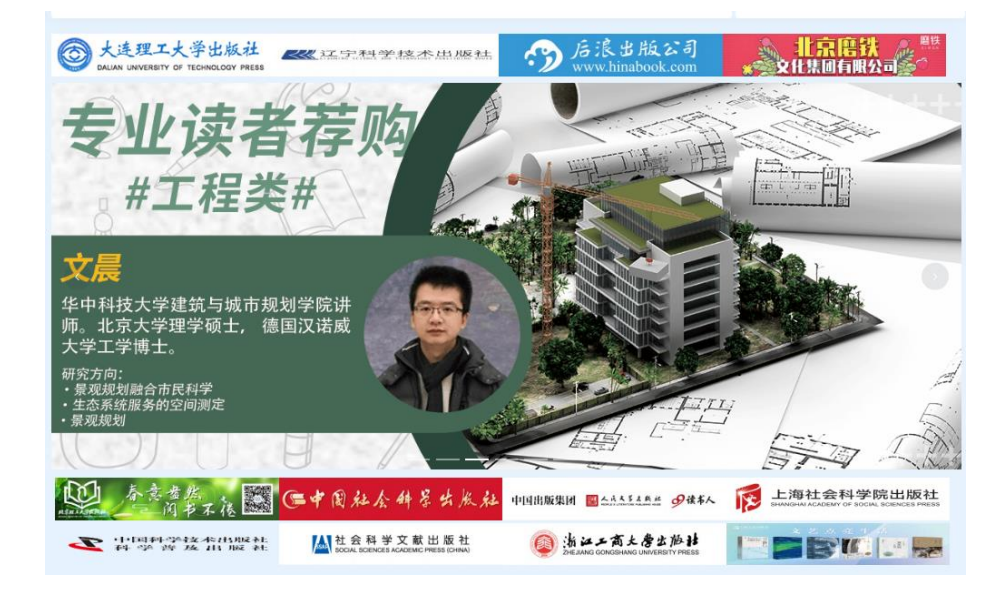

3.2 多元化产品:点击首页对应产品,进入该产品介绍页;

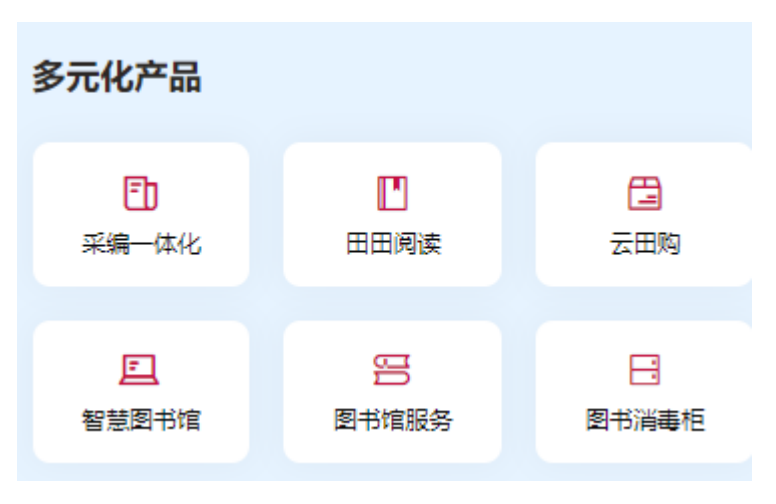

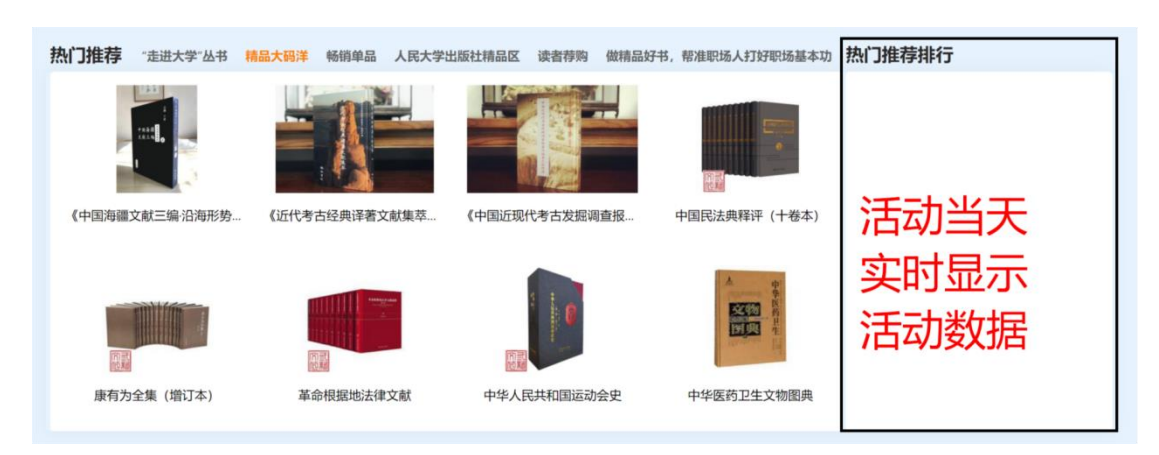

### 3.3 热门推荐:展示重点书目,点击进入书目详情及采购界面

3.4 销量榜: 展示出版社单社销量、单本图书销量榜单;

| 地方版出版社                                                                                                    |       |     |        |     |      | 出版社排行榜                                            | 更多 |
|----------------------------------------------------------------------------------------------------|-------|-----|--------|-----|------|---------------------------------------------------|----|
|                                                                                                    | 安徽省   | 重庆市 | 福建省    | 贵州省 |      | 10/<br>01 股影文化整份有限公司<br>0500K MEDIA GROUP LIMITED | 1  |
|                                                                                                    | 广西壮族自 | 治区  | 广东省    | 甘肃省 | 河北省  | TOP<br>02 ① 机械工业出版社<br>CHANA MACHINE PRESS        |    |
| Gunners Comparing<br>Gunners Companies Companies Indexes<br>Augustation Companies Companies                                                                                                    | 海南省   | 湖南省 | 湖北省    | 河南省 | 黑龙江省 | 10000000000000000000000000000000000000            |    |
|                                                                                                    | 江西省   | 江苏省 | 吉林省    | 辽宁省 |      | 14 ① 华东师范大学出版社                                    |    |
| Deep Lands-<br>2 94 04 587 30<br>Birth 20 50 10<br>Birth 20 50 10<br>B | 宁夏回族自 |     | 内蒙古自治区 | 青海省 | 陕西省  | ·····································             | 1  |
| and and and a                                                                                                    | 山四省   |     | 山东省    | 上海巾 | 大津巾  | Chemical Industry Press                           |    |
| ● 西安电子科技大学出版社<br>XIDIAN UNIVERSITY PRESS                                                                                                    | 新疆班台小 |     | 公用自    | 加江自 |      |                                                   |    |
|                                                                                                    |       |     |        |     |      | 17 We Http://www.ghtd.com.on                      |    |
|                                                                                                    |       |     |        |     |      | 63 @ 北美大導出版社<br>Passa UNIVERSITY PRESS            |    |
|                                                                                                    |       |     |        |     |      |                                                   |    |

| 皆通图书育 | ① 大码洋前                   |     |           |
|-------|--------------------------|-----|-----------|
| 出版社   | 销量排行榜 图书公司销量排行榜 地方版销量排行榜 |     |           |
| 排序方式  | : 💿 总册数 🔹 🔿 总码洋          |     |           |
| 排行    | 名字                       | 总册数 | 总码洋       |
| 1     | 江苏凤凰文艺出版社                | 424 | ¥ 27900.6 |
| 2     | 机械工业出版社                  | 342 | ¥ 29800.4 |
| 3     | 中信出版集团                   | 270 | ¥18943.4  |
| 4     | 北京联合出版公司                 | 162 | ¥17610.2  |
| 5     | 华东师范大学出版社                | 154 | ¥10746.8  |
| 6     | 文汇出版社                    | 146 | ¥ 7900.6  |
| 7     | 南京大学出版社                  | 122 | ¥ 5746    |
| 8     | 中国人民大学出版社                | 112 | ¥7617.98  |
| 9     | 化学工业出版社                  | 110 | ¥ 6590.4  |
|       |                          |     |           |

### 3.5 周边推荐: 直观展示图书馆周边产品, 图书杀菌剂等

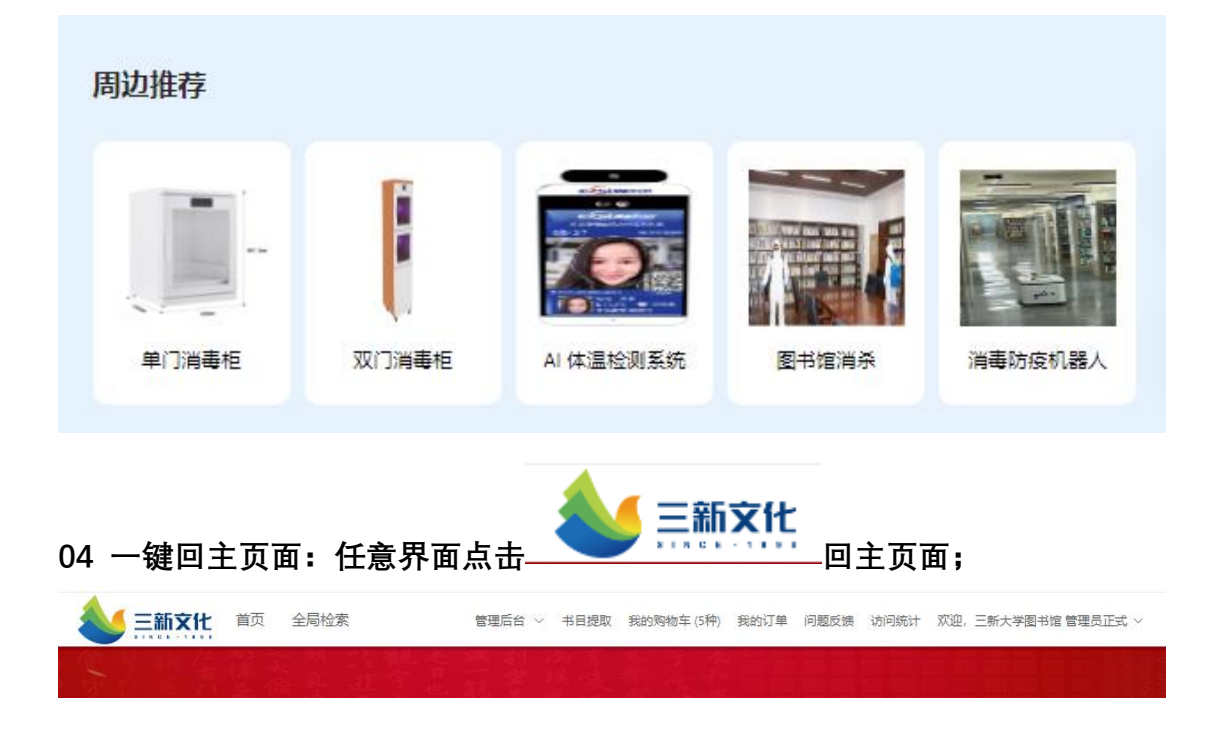

新增微信小程序,让您随时随地都可轻松选书,为各位读者提供全方位的优质体验。

# 小程序:

小程序名称: 书香传礼

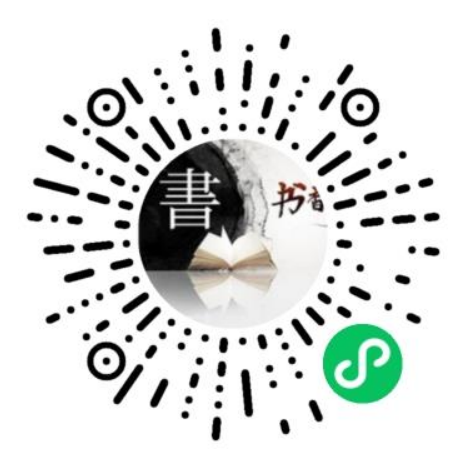

可在微信小程序里搜索"书香传礼"进入小程序,也可扫描上方二维码进入小程序 (活动页面与活动当天开放)

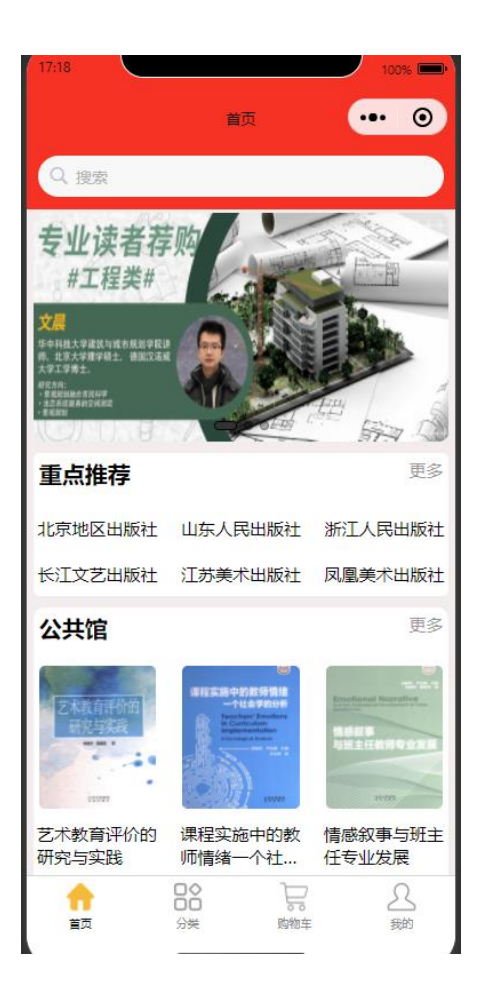

## 01 登录

点击下方菜单栏"我的",选择"立即登录"

| 11:56         |          | 100% |   |
|---------------|----------|------|---|
| Hi.@#         | 我的       | • 0  |   |
| 🖂 我的订单        |          | >    |   |
| Ĭ             | 之即登陆     |      |   |
|               |          |      |   |
|               |          |      |   |
|               |          |      |   |
|               |          |      |   |
|               |          |      |   |
|               |          |      |   |
| A 10          | <u> </u> |      |   |
| か OO<br>首页 分类 | 购物车      | 我的   |   |
|               |          |      | 1 |
| 图采会           |          |      |   |
| 选择机构          | 请选择      | ~    |   |
| 用户名           | 请输入用户名   |      |   |
| 密码            | 请输入密码    |      |   |
|               | 爱录       |      |   |
|               |          |      |   |

输入用户机构关键字,选择所属机构名

| 图采会  |                     |
|------|---------------------|
| 选择机构 | 请选择 へ               |
| 用户名  | 输入关键字<br>三峡大学图书馆    |
| 密码   | 重庆医科大学图书馆<br>三明市图书馆 |
|      | 三江学院图书馆             |
|      | 上海中医药大学图书馆          |

输入已注册的用户名和密码,点击提交按钮,成功登陆

#### 02 查找商品

2.1 可根据"书名"、"作者"、"出版社"或者"ISBN"等信息在搜索栏搜索商品

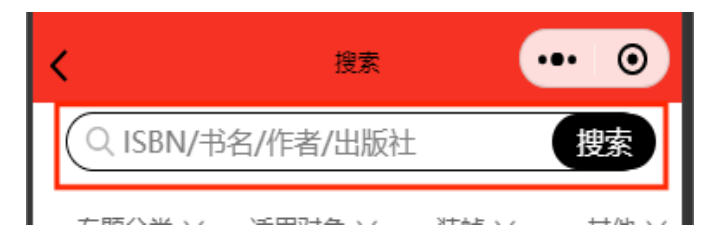

2.2 点击下方菜单栏"分类",选择上方"中图法分类",左侧子分类菜单栏则会对应更新,右侧 即可看到对应图书

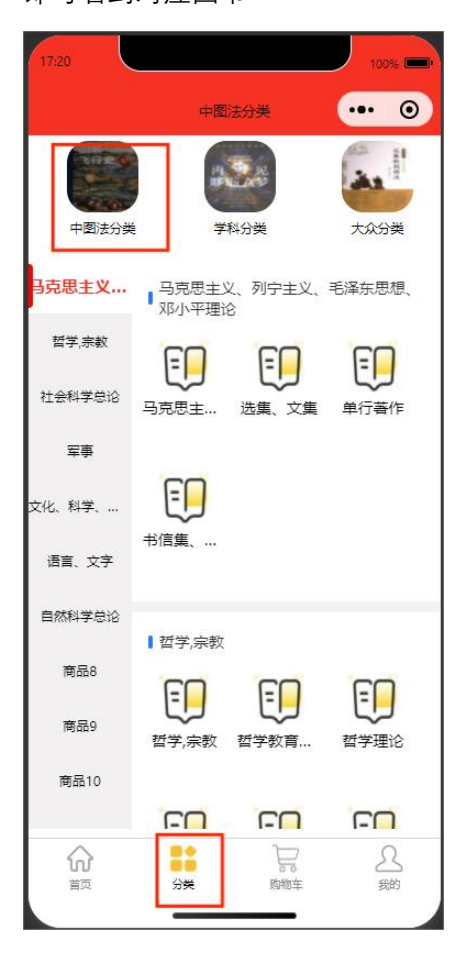

# 03 选购

- 步骤一:点击商品进入详情页;
- 步骤二:点击"加入购物车";
- 步骤三:点击下方"购物车"图标即可进入购物车提交订单

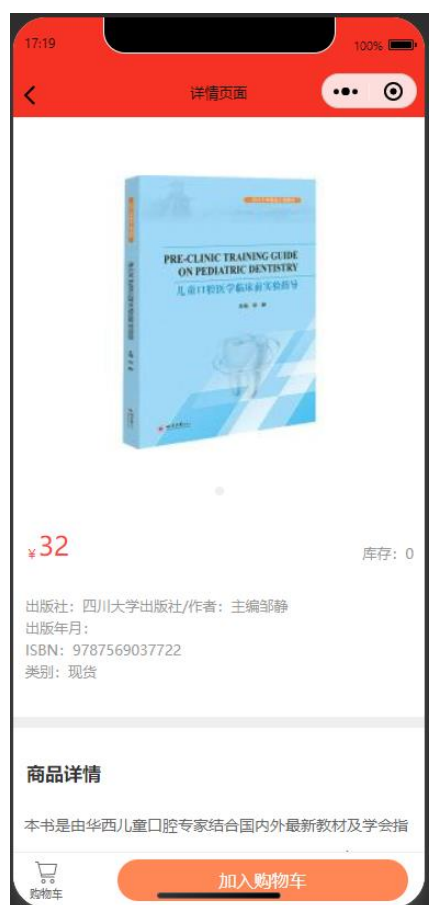